SJE-Rhombus

# **EZ Series® In-site® CL control panel** EZ Connect User Guide

## SUPPORTED PLATFORMS

The EZ Connect software is designed to run on Microsoft Windows 7. It is also supported for use on Windows XP, Windows Vista installations that have the .NET framework 2.0 or higher installed. If the .NET framework is not installed, the EZ Connect installer will prompt you to install it. Running the program executable without the framework present will result in an error.

### MINIMUM SYSTEM REQUIREMENTS

- Intel Pentium III 800 MHz or AMD Duron 800 MHz
- 512 MB RAM
- Windows XP Service Pack 2, Windows Vista, & Windows 7 (.NET 2.0 installation)
- 10 MB free hard drive space
- 1024 x 768 screen resolution
- Available USB port

#### **OPERATION**

The EZ Connect application is provided to support the EZ Series<sup>®</sup> In-Site<sup>®</sup> CL product line. EZ Connect has two primary functions. First, it is used to set operation parameters in the EZ Series In-Site CL panel. Second, it is used to transfer events stored in the panel to a PC file. The information is then read into the In-Site Reporting application.

The application uses the ModBus communications protocol to interface with the EZ Series In-Site CL panel. The interface is an industry standard and will allow other SCADA based applications to access and monitor the EZ Series In-Site CL panel.

#### **A NOTE ABOUT MAKING CHANGES**

When making changes to parameters or data, the application tracks pending changes by changing the field background color to yellow. Clicking the **Apply** button sends the changes to the panel. The yellow background color is removed when the panel confirms the change has been applied. If a user attempts to exit after changing an item without clicking the **Apply** button, EZ Connect will display a warning message. The user is given the option to return to complete the update or continue exiting the display.

#### **CONNECTING TO AN EZ IN-SITE CL PANEL**

Attach a portable PC to the EZ Series In-Site CL panel via the EZ Series In-Site CL data connection cable (SJE part number 1032222). The user starts the EZ Connect application and establishes a connection from the PC to the EZ Series In-Site CL panel. The application starts with an EZ Connect welcome display.

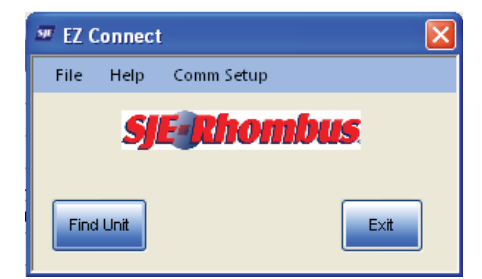

Click on the **Find Unit** button to search for and connect to an EZ Series In-Site CL panel. The application will either display a "unit not found" pop-up message, or will go to the *Status* display screen. The **Exit** button will close the application.

The Comm Setup menu option takes the user to the *Comm Setup* display. This option is used for configuring the communication settings for the PC. These settings should not be changed without instruction from an SJE-Rhombus Customer Service Representative.

| Comm Setup |                                                                             |                                              | × |
|------------|-----------------------------------------------------------------------------|----------------------------------------------|---|
|            | EZ In-Site Address<br>PC Port<br>Baud Rate<br>Read timeout<br>Write timeout | 1<br>COM4 <b>v</b><br>115200 <b>v</b><br>300 |   |
|            |                                                                             | Return                                       |   |

#### **STATUS DISPLAY**

The *Status* display offers a quick reference to EZ Series In-Site CL operating parameters. All settings are updated once per second. The information is read only and the user must go to other displays to change run parameters.

| SIF Whom         | sinus                                                                                                    |                                                                                                    |          |                                                                                                    |                           |
|------------------|----------------------------------------------------------------------------------------------------|----------------------------------------------------------------------------------------------------|----------|----------------------------------------------------------------------------------------------------|---------------------------|
| 7 In Site Setu   | n: Dunlay Tir                                                                                                    | ad Pump Down                                                                                                    |          |                                                                                                    | 2/7/2012 10:43:09 AM      |
| Control Board ID | 121309874                                                                                                    | Firmware Release<br>Modbus Address                                                                                                    | 0.2<br>1 | 40                                                                                                    | 7                         |
| Pump 1           |                                                                                                    | Pump 2                                                                                                    |          |                                                                                                    |                           |
| HOA State        | Δυτο                                                                                                    | HOA State                                                                                                    | Δυτο     |                                                                                                    | Alarm - 32.0 in           |
| Run Time (h:mm)  | 0:53                                                                                                    | Run Time (h:mm)                                                                                                    | 1:30     | 30-                                                                                                    | Override - 32.0 i         |
| Cycle Count      | 121                                                                                                    | Cycle Count                                                                                                    | 143      | 30                                                                                                    |                           |
| Pump Settings    | C-Level Settings                                                                                                    |                                                                                                    |          |                                                                                                    |                           |
|                  |                                                                                                    | -                                                                                                    |          |                                                                                                    | Timer - 24.0 in<br>Enable |
| Pu               | imping Operation                                                                                                    | limed                                                                                                    |          | 20 -                                                                                                    | -                         |
| Pu               | imp Sequence                                                                                                    | Att                                                                                                    |          |                                                                                                    |                           |
| Tir              | ned Dose On                                                                                                    | 0:00:30                                                                                                    |          |                                                                                                    |                           |
| Tir              | ned Dose Off                                                                                                    | 0:00:30                                                                                                    |          |                                                                                                    |                           |
| Tir              | ned Dose Override O                                                                                                    | n 0:00:30                                                                                                    |          | _                                                                                                    | 4                         |
| Tir              | ned Dose Override O                                                                                                    | ff 0:00:30                                                                                                    |          | 10-                                                                                                    | A                         |
|                  |                                                                                                    |                                                                                                    |          | 9.2 in                                                                                                    | ' \                       |
|                  |                                                                                                    |                                                                                                    |          |                                                                                                    |                           |
|                  | Change                                                                                                    | Pump                                                                                                    |          |                                                                                                    |                           |
|                  | Seu                                                                                                    | 190                                                                                                    |          |                                                                                                    | Redundant - 12            |
|                  |                                                                                                    |                                                                                                    |          |                                                                                                    | Off                       |
|                  |                                                                                                    |                                                                                                    |          |                                                                                                    |                           |
|                  | Set Clock                                                                                                    | Download                                                                                                    |          | Pane                                                                                                    | Beturn                    |
|                  | A DESCRIPTION OF THE REAL PROPERTY OF THE REAL PROPERTY OF THE REAL PROP | a second second s |          | the second second second second second second second second second second second second second second second se | EXPERIMENT.               |

## **CHANGING HAND-OFF-AUTO SETTING**

Clicking the HOA State or the current state of Pump 1 or 2 on the Status display screen opens a pop-up menu that allows Hand-Off-Auto pump mode selection.

| Pump 1           | Set HOA                             |                                      |
|------------------|-------------------------------------|--------------------------------------|
| HOA State 🔓 AUTO | Pump 1<br>O Off<br>O Hand<br>O Auto | Pump 2<br>O Diff<br>O Hand<br>O Auto |
|                  | Refresh                             | Apply                                |

If changes to the HOA settings were made, unapplied changes will be highlighted in Yellow. Click the **Apply** button to save the changes before returning to the *Status* display or the changes will not be recorded in the EZ Series In-Site CL panel.

| Set HOA                              |                                     |
|--------------------------------------|-------------------------------------|
| Pump 1<br>Off<br>Off<br>Hand<br>Auto | Pump 2<br>O Dff<br>O Hand<br>O Auto |
| Refresh                              | Apply Return                        |

Note: Clicking the Apply button helps prevent the user/unit from "Accidental" setting changes and causing potential damage to the user/unit.

## **ERASING PUMP RUN TIME**

| Run Time (h:mm) | 0:53 |
|-----------------|------|
| Cycle Count 🛛 📉 | 121  |

Clicking on either "Run Time" or the current value in the *Status* display screen will issue a prompt to erase the Run Time. **Two** prompts will be given before the Time is erased. (Note: Erasing Pump Run Time is a permanent operation and the action cannot be reversed.)

#### Prompt 1

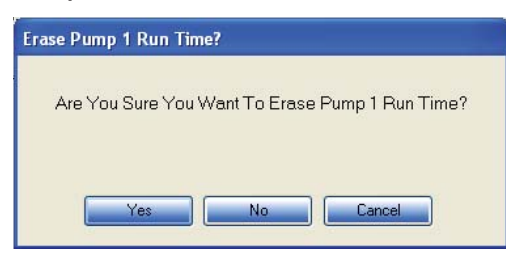

## **ERASING PUMP CYCLE COUNT**

| Run Time (h:mm) | 0:53 |
|-----------------|------|
| Cycle Count     | 121  |

Prompt 2 - Clicking Yes will permanently erase the Pump Run Time value

| Erase Pump 1 Run Time?                       |
|----------------------------------------------|
|                                              |
| This Will Permanently Erase Pump 1 Run Time! |
| Are You Really Sure You Want To Erase?       |
|                                              |
| Yes No                                       |
|                                              |

Clicking on either "Cycle Count" or the current value in the *Status* display screen will issue a prompt to erase the Pump Cycle Count. **Two** prompts will be given before the count is erased. (Note: Erasing Pump Cycle Count is a permanent operation and the action cannot be reversed)

#### Prompt 1

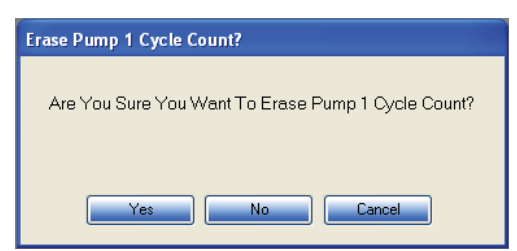

Prompt 2 - Clicking Yes will permanently erase the Cycle Count value

| Erase Pump 1 Cycle Count?                       |  |
|-------------------------------------------------|--|
|                                                 |  |
| This Will Permanently Erase Pump 1 Cycle Count! |  |
| Are You Really Sure You Want To Erase?          |  |
| Yes No                                          |  |

#### **SETTING PUMP PARAMETERS**

Clicking on the Pump Settings tab on the Status display screen shows the current Pump Settings.

| Status           |                                |                                              |          |             |             | ? 🛛                                 |
|------------------|--------------------------------|----------------------------------------------|----------|-------------|-------------|-------------------------------------|
| SJE Rhon         | <b>1045</b><br>19: Duplex, Tim | ed. Pump Down                                |          |             | 2/7/2012 1  | 10:43:09 AM                         |
| Control Board ID | 121309874                      | Firmware Release<br>Modbus Address<br>Pump 2 | 0.2<br>1 | 40          |             |                                     |
| HOA State        | E<br>AUTO                      | IDLE<br>HOA State                            | AUTO     |             |             | larm - 32.0 in<br>verride - 32.0 in |
| Cycle Count      | 0:53                           | Cycle Count                                  | 1:30     | 30 -        |             |                                     |
| Pump Settings    | C-Level Settings               |                                              |          |             |             | 210 10                              |
| Pi               | imping Operation               | Timed                                        |          | 20          | E           | nable                               |
| Pu               | imp Sequence                   | Att                                          |          | 20 -        | Г           |                                     |
| Ti               | med Dose On                    | 0:00:30                                      |          |             |             |                                     |
| Ti               | med Dose Off                   | 0:00:30                                      |          |             |             |                                     |
| Ti               | med Dose Override O            | n 0:00:30                                    |          |             |             |                                     |
| т                | med Dose Override O            | ff 0:00:30                                   |          | 10 -<br>9.2 | in          |                                     |
|                  | Change<br>Setti                | Pump<br>ngs                                  |          | 0           | R           | edundant - 12.0 in<br>ff            |
|                  | Set Clock                      | Download<br>Log                              |          | Pa<br>Run   | net<br>ning | Return                              |

To change pump operation parameters, click on the Change Pump Settings button to open the Change Parameter display.

| ş | Change Parame                                                     | ter                          |   |                                                                                                    | ×                                        |  |
|---|-------------------------------------------------------------------|------------------------------|---|----------------------------------------------------------------------------------------------------|------------------------------------------|--|
|   | Setup<br>Pumping Operation<br>Pump Configuration<br>Pump Sequence | Timed V<br>Duplex V<br>Alt V | • | Timed Dose Settings<br>Timed Dose "On"<br>Timed Dose "Off"<br>Override Timed Dose "On"<br>Override Timed Dose "Off" | 0:00:30<br>0:00:30<br>0:00:30<br>0:00:30 |  |
|   | Refresh                                                           |                              |   |                                                                                                    | Return                                   |  |

Clicking on "Timed Dose Setting" in the "Change Parameter" screen opens a dialog box for the Enter Time function.

| 🗯 Change Parameter                           |        |
|----------------------------------------------|--------|
| Enter Time<br>Timed Dose On<br>(Cancel) Done |        |
| Refresh                                      | Return |

Adjust the setting to the desired time and click the **Done** button when complete.

The new value is displayed in the "Change Parameter" screen with a yellow background. Click the **Apply** button before exiting the screen for changes to be downloaded to the panel.

| 50 | 🕷 Change Parameter 🛛 🔀                                            |              |                  |                                                                                                    |                                          |  |  |  |
|----|-------------------------------------------------------------------|--------------|------------------|----------------------------------------------------------------------------------------------------|------------------------------------------|--|--|--|
|    | Setup<br>Pumping Operation<br>Pump Configuration<br>Pump Sequence | Timed Duplex | <b>&gt; &gt;</b> | Timed Dose Settings<br>Timed Dose "On"<br>Timed Dose "Off"<br>Override Timed Dose "On"<br>Override Timed Dose "Off" | 0:00:20<br>0:00:30<br>0:00:30<br>0:00:30 |  |  |  |
| [  | Refresh                                                           |              |                  |                                                                                                    | Return                                   |  |  |  |

Continue to select run parameters to be changed as needed. Click the **Apply** button to have the changes sent to the EZ Series In-Site CL panel. Unapplied changes will be highlighted with **yellow**.

The pump's configuration can also be changed in the "Change Parameter" screen. Changing the **Pump Configuration** will set the HOA state to **OFF**. The user must **manually** return the state to Auto to resume normal operation.

Note: Clicking the Apply button helps prevent the user/unit from "Accidental" setting changes and causing potential damage to the user/unit.

If changes are not applied and the user clicks the Return button the following prompts will appear:

| Discard - Go Back                          |
|--------------------------------------------|
| Do you want to Discard Changes or Go Back? |
| Discard<br>Changes Go Back                 |

Clicking the **Discard Changes** button opens the *Status* display and changes will **not** download to the panel. Clicking the **Go Back** button re-opens the "Change Parameter" screen.

#### **CHANGING LEVEL SETTINGS**

Clicking on the C-Level Settings tab shows the current C-Level sensor settings.

| Control Board ID                            | ip: Duplex, Tim<br>121309874      | ed, Pump Down<br>Firmware Release<br>Modbus Address | 0.2<br>1            | 40    |                                       |
|---------------------------------------------|-----------------------------------|-----------------------------------------------------|---------------------|-------|---------------------------------------|
| HOA State<br>Run Time (h.mm)<br>Cycle Count | E<br>AUTO<br>0:53<br>121          | HOA State<br>Run Time (h:mm)<br>Cycle Count         | AUTO<br>1:30<br>143 | 30 -  | Alarm - 32.0 in<br>Override - 32.0 in |
| Pump Settings                               | C-Level Settings                  |                                                     |                     |       |                                       |
|                                             | Sensor Units<br>Pumping Direction | Tenths of Inches<br>Down                            |                     | 20 -  | Timer - 24.0 in<br>Enable             |
|                                             | C-Level Range                     | 40.0                                                |                     |       |                                       |
|                                             | Operating Range                   | 40.0                                                |                     |       |                                       |
|                                             | Override Level                    | 32.0                                                |                     |       |                                       |
|                                             | Timer Enable                      | 24.0                                                |                     |       |                                       |
|                                             | Redundant Off                     | 12.0                                                |                     | 9.2 1 |                                       |
|                                             | Change<br>Settin                  | level<br>igs                                        |                     | 0     | Redundant - 12.0                      |

The *C-Level Settings* display allows the user to enter pumping direction, operating range, sensor units and set-point levels. To change the C-Level sensor settings, click the **Change Level Settings** button. **Note:** Pumping direction should NEVER be changed in a given installation, where the direction of flow is fixed.

Changing the pumping direction requires the set-point levels to be changed and sets the HOA state to **OFF**. The user must **manually** return the state to **Auto** to resume normal operation.

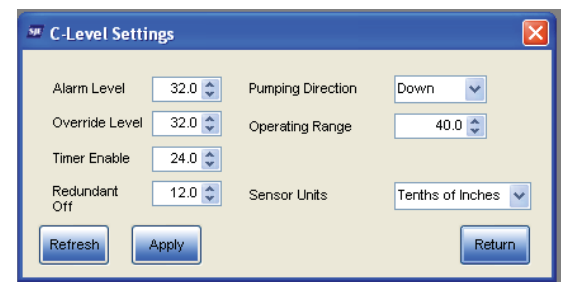

## SETTING THE EZ SERIES IN-SITE CL CLOCK

Clicking the Set Clock button on the Status display screen opens the "Date/Time Set" screen to set the date and time of the EZ Series In-site CL panel.

| I Date/Time Set                                                                                                    |
|----------------------------------------------------------------------------------------------------|
| PC Date/Time 2/7/2012 1:20:50 PM                                                                                                    |
| Month     Day     Year     Hour     Minute     Second       EZ Logger     2     /     7     /     2012     13     :     21     :     3 |
| Set to PC Date/Time Set to entered date/time                                                                                           |
| Refresh                                                                                                    |

The date and time can be set by using the up and down arrows and then clicking the **Set to entered date/time** button. Another option is to click on **Set to PC Date/Time** button. The **Refresh** button will read the date/time from the panel and display it. The **Return** button re-opens the *Status* display screen.

#### **DOWNLOADING THE EVENT LOG**

The Download Log button on the Status display screen opens the "EZ In-Sit Log Download" display.

| EZ In-Site Log Download               |               |
|---------------------------------------|---------------|
| Do not interrupt transfer once it has | been started. |
|                                       |               |
|                                       |               |
| Start Transfer                        | Return        |

Pressing the Start Transfer button reads the events that have accumulated in the panel and puts the information into a file for the In-Site Reporting application.

After clicking the **Start Transfer** button the user is prompted to select a folder. Transferred information is stored in a file in the "C:\\EZ In-Site\EZ#####" folder by default, where ##### is the Control Board ID number. A different folder can be chosen if desired.

The transferred information is in a file named "TfrYYYYMMDD", where YYYY is the year, MM is the month number, and DD is the day of the month number. The file can be viewed only with the In-Site Reporting application.

Note: Use separate folders for each panel. An example of separate folders is shown below where EZ Series In-Site CL panel EZ121309874 has a different folder than EZ Series In-Site CL panel EZ1001506530. This prevents log files from being overwritten.

| Browse For Folder          | ? 🔀    |
|----------------------------|--------|
|                            |        |
|                            |        |
| 🖃 🥯 Local Disk (C:)        | ~      |
| 🗉 🚞 Altium Projects Backup |        |
| 🗉 🚞 c98be586be217e58f7f2   |        |
| 🗉 🧰 DELL                   | =      |
| 🗉 🚞 Documents and Settings |        |
| 🖃 🧰 EZ In-Site             | _      |
| EZ0112108956               |        |
| 🗁 EZ121309874              |        |
| C EZ1001506530             |        |
| 🗉 🚞 EZPanel                |        |
| 🛅 flexim                   |        |
| HP LJ1320 PCL5 Driver      | ~      |
|                            | >      |
| 1                          |        |
| Make New Folder OK         | Cancel |

Information begins to transfer after a folder location is selected and the OK button is clicked. The progress bar shows the current status of the transfer.

| EZ In-Site Log Downloa   | d                            |
|--------------------------|------------------------------|
| Do not interrupt transfe | er once it has been started. |
|                          |                              |
| Start Transfer           | Return                       |

The following is displayed at the end of the transfer.

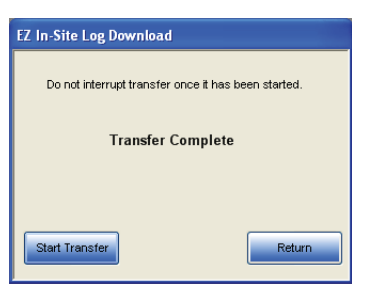

# **ALARM DISPLAYS**

When an alarm condition is detected, EZ Connect will notify the operator and describe the alarm using a pop-up display as shown below. The display is removed when the alarm condition is no longer active.

|                                                      | Alarm is active  |
|------------------------------------------------------|------------------|
| Liquid Level is High. Make sure pump(s) are running. | High Level Alarm |
|                                                      |                  |
|                                                      |                  |
|                                                      | Alarm is active  |
| Check C-Level and C-Level wire connections           | C Level Error    |
|                                                      |                  |
|                                                      |                  |
|                                                      | Alarm is active  |
| Check Redundant High. Make sure pump(s) are running. | Redundant High   |
|                                                      |                  |
|                                                      |                  |

# TROUBLESHOOTING

| Problem: EZ Connect does not connect with the EZ Series® In-Site® CL panel                                                                                                    |
|----------------------------------------------------------------------------------------------------|
| Corrective Action: Try the steps below, in the order shown. If a step does not establish a connection, move onto the next step until the problem is corrected.                                                                                                    |
| 1. Verify the EZ Series In-Site CL panel has power turned on and is operating; if not, turn on power to the unit. Try the connection again.                                                                                                    |
| 2. If power is on and EZ Connect is still not communicating; check the interface cable and insure each end is connected properly.                                                                                                    |
| <ul> <li>3. If still not communicating, check the USB end of the cable and look for flashing LEDs. If the LEDs do not flash, perform the following steps: <ul> <li>a. Disconnect the USB end of the cable from the PC.</li> <li>b. Close the application.</li> <li>c. Re-insert the USB end of the cable into a USB slot on the PC.</li> <li>Wait for the USB device to be recognized. If the device (cable) is not recognized, proceed to step 4.</li> </ul> </li> </ul> |
| 4. If still not communicating, try the connection with a different interface cable, if available.                                                                                                    |
| 5. If still not communicating, try an alternate USB port if available.                                                                                                    |
| 6. If still not communicating, try re-booting the PC.                                                                                                    |
| 7. Check the RCV LED on the EZ Series In-Site CL circuit board. Contact the panel supplier if the RCV LED is flashing but the XMT LED is not flashing, there maybe a problem with the panel.                                                                                                    |
| 8. Contact the supplier and/or have unit serviced.                                                                                                    |

| <b>Problem:</b> Windows XP is giving a "driver not installed properly error".<br><b>Corrective Action:</b> Make sure computer is connected to an internet connection. After it is connected, follow the steps below:                                                                                                    |
|----------------------------------------------------------------------------------------------------|
| 1. Click on start                                                                                                    |
| 2. Click on Control Panel                                                                                                    |
| 3. Click on Printers and Other Hardware                                                                                                    |
| 4. Click on System in the left menu bar.                                                                                                    |
| 5. Click on the "Hardware" Tab then click Device Manager.                                                                                                    |
| System Restore       Remote         System Restore       Automatic Updates         Computer Name       Hardware         Device Manager       The Device Manager is all the hardware devices installed<br>or sport computer. Use the Device Manager to change the<br>properties of any device.         Device Manager       Device Manager         Device Manager       Device Manager         Device Manager       Device Manager         Device Manager       Device Manager         Device Manager       Device Manager         Device Manager       Device Manager         Device Manager       Device Manager         Device Manager       Device Manager         Device Manager       Device Manager         Device Manager       Device Manager         Device Manager       Device Manager         Device Signing Met you make use the installed drivers are<br>compable with Vindows Update       Device Manager         Device Signing       Windows Update       Hardware Profiles         Hardware Profiles       Hardware Profiles       Device Anger         DK       Cancel       Apply |
| <ul> <li>6. Click on the Ports Item to see if the USB serial port is installed. If it looks like the picture below (i.e. If there is a yellow exclamation on the device) continue to Step 7.</li> <li>Ports (COM &amp; LPT)</li> <li>Communications Port (COM1)</li> <li>ECP Printer Port (LPT1)</li> <li>Intel(R) Active Management Technology - SOL (COM3)</li> </ul>                                                                                                    |
| If the ports tree looks like the picture below, contact supplier for more help with this issue Note: The port number maybe different on your system, i.e. not COM4. This is just fine and should not affect EZ Connect ability to communicate.                                                                                                    |

| ·J. | ECP Printer Port (LPT1)                            |
|-----|----------------------------------------------------|
| Ţ   | Intel(R) Active Management Technology - SOL (COM3) |

- 💯 USB Serial Port (COM4)

| Problem: Windows XP is giving a "driver no<br>Corrective Action: Make sure computer is                                                                                                    | ot installed properly error".<br>connected to an internet connection. After it is connected, follow the steps below:                                                                                                    |
|----------------------------------------------------------------------------------------------------|----------------------------------------------------------------------------------------------------|
| 7. Right click the "USB Serial Port" and the                                                                                                    | n left click on "Update Driver".                                                                                                    |
| serial Port (CO) Constant Constant Cons |                                                                                                    |
| 8. Select "Yes, this time only" and click New                                                                                                    | xt.                                                                                                    |
|                                                                                                    | Hardware Update Wizard         Image: Constraint of the second second s |
|                                                                                                    |                                                                                                    |
| 9. Select "Install from a list or specific locat                                                                                                    | tion (Advanced)" and click Next.                                                                                                    |
| 10. Select "Search for the best driver in the<br>C:\Program Files\SJE Rhombus\EZ Connec<br>Click Next.                                                                                                    | ese locations" and then select "Include this location in the search:" and browse to the following location:<br>ct/CDM20814_WHQL_Certified<br>Flease choose your search and installation options.                                                                                                    |

| Problem: Windows XP is giving a "driver not installed properly error". |                                                                                    |  |
|------------------------------------------------------------------------|------------------------------------------------------------------------------------|--|
| Corrective Action: Make sure computer is c                             | onnected to an internet connection. After it is connected, follow the steps below. |  |
| 11. Allow Windows to install the driver.                               |                                                                                    |  |
|                                                                        | Hardware Update Wizard                                                             |  |
|                                                                        | Please wait while the wizard searches                                              |  |
|                                                                        | USB Serial Port (COM4)                                                             |  |
|                                                                        | 8                                                                                  |  |
|                                                                        |                                                                                    |  |
|                                                                        | <back next=""> Cancel</back>                                                       |  |
|                                                                        |                                                                                    |  |
| 12. After the driver install is done, click the F                      | inish button                                                                       |  |
| 13. Try the EZ Connect software and the cor                            | nnection to the EZ Series In-Site CL panel.                                        |  |

| Problem: Windows Vista is giving a "driver not installed properly error".                                                                                                    |
|----------------------------------------------------------------------------------------------------|
| Corrective Action: Make sure computer is connected to an internet connection. After it is connected, follow the steps below:                                                                                                    |
| 1. Click on                                                                                                    |
| 2. Click on Control Panel                                                                                                    |
| 3. Click on "System and Maintenance". System and Maintenance<br>Get started with Windows<br>Back up your computer                                                                                                    |
| 4. Click on "System". System<br>View amount of RAM and processor speed                                                                                                    |
| 5. Click on Sevice Manager in the left menu bar, click (Must be logged into an Administrator Account).                                                                                                    |
| 6. Click on the Ports (COM & LPT) item to see if the USB Serial Port is installed. If it looks like the picture below (i.e. If there is a yellow exclamation on the device) continue to Step 7.                                                                                                    |
| Ports (COM & LPT)                                                                                                    |
| If the USB Serial Port cannot be found in the Ports (COM & LPT) looks like the picture below, contact supplier for more help dealing with this issue <b>Note:</b> The port number maybe different on your system, i.e. not COM3. This is o.k. and should not affect EZ Connect ability to communicate. |
| Ports (COM & LPT)                                                                                                    |
| 7. Right click the "USB Serial Port" and then left click on "Update Driver Software"                                                                                                    |
| USB Serial Por<br>Processors<br>Storage controller<br>System devices<br>Uninstall<br>Universal Serial Bu<br>Scan for hardware changes<br>Properties                                                                                                    |
|                                                                                                    |

| roblem: Windows Vista is giving a "driver not installed properly error".                                                                                                    |  |
|----------------------------------------------------------------------------------------------------|--|
| orrective Action: Make sure computer is connected to an internet connection. After it is connected, follow the steps below:                                                                                                    |  |
| . Click "Browse my computer for driver software".                                                                                                    |  |
| Update Driver Software - USB Serial Port (COMB)                                                                                                    |  |
| How do you want to search for driver software?                                                                                                    |  |
| Search automatically for updated driver software<br>Windows will search your computer and the Internet for the latest driver software                                                                                                    |  |
| tor your device.                                                                                                    |  |
| Browse my computer for driver software<br>Locate and install driver software manually.                                                                                                    |  |
| Cancel                                                                                                    |  |
| <ul> <li>Select "include subfolders" and browse to the following location:<br/>Windows Vista - 32bit<br/>C:\Program Files\SJE Rhombus\EZ Connect\CDM20814_WHQL_Certified</li> <li>Windows Vista - 64Bit<br/>C:\Program Files (x86)\SJE Rhombus\EZ Connect\CDM20814_WHQL_Certified</li> </ul> |  |
|                                                                                                    |  |
| Update Driver Software - USB Serial Port (COM3)                                                                                                    |  |
| Browse for driver software on your computer.                                                                                                    |  |
| Search for driver software in this location:                                                                                                    |  |
| gram Files/SIE Rhombus/EZ Connect/CDIM20816_WHQL_Certified - Browsen                                                                                                    |  |
| INclude Inductors                                                                                                    |  |
|                                                                                                    |  |
| Let me pick from a list of device drivers on my computer<br>This list will show installed driver software compatible with the device, and all driver<br>software in the same category as the device.                                                                                         |  |
|                                                                                                    |  |
| Next                                                                                                    |  |
|                                                                                                    |  |
| 0. Allow Windows to install the driver.                                                                                                    |  |
| Undate Driver Settoure - USB Serial Pert (COM3)                                                                                                    |  |
|                                                                                                    |  |
| Searching C:\rrogram Files\sst knombus\sz<br>Connect\CDM20814_WHQL_Certified for software                                                                                                    |  |
|                                                                                                    |  |
|                                                                                                    |  |
|                                                                                                    |  |
|                                                                                                    |  |
|                                                                                                    |  |
|                                                                                                    |  |
|                                                                                                    |  |
| Cancel                                                                                                    |  |
| 1. After the driver install is done, click the <b>Close</b> button.                                                                                                    |  |
| 2. Try the EZ Connect software and the connection to the EZ Series In-Site CL panel.                                                                                                    |  |

| <b>Problem:</b> Windows 7 is giving a "driver not installed properly error".<br><b>Corrective Action:</b> Make sure computer is connected to an internet connection. After it is connected, follow the steps below:                                                                                                    |
|----------------------------------------------------------------------------------------------------|
| 1. Click on                                                                                                    |
| 2. Click on Control Panel                                                                                                    |
| 3. Click on "System and Security". System and Security<br>Beck up your computer's status<br>Back up your computer<br>Find and fix problems                                                                                                    |
| 4. Click on "System". System<br>View amount of RAM and processor speed                                                                                                    |
| 5. Click on 😵 Device Manager in the left menu bar. (Must be logged into an Administrator Account.)                                                                                                    |
| 6. Click on the <b>Other Devices</b> item to see if the USB Serial Port is installed. If it looks like the picture below (i.e. If there is a yellow exclamation on the device) continue to Step 7.                                                                                                    |
| ⊿ - 👔 Other devices<br>IIIIIIIIIIIIIIIIIIIIIIIIIIIIIIIIIIII                                                                                                    |
| If the USB Serial Port cannot be found in the Other Devices and the Ports item looks like the picture below, Contact supplier for more help dealing with this issue <b>Note:</b> The port number maybe different on your system, i.e. not COM3. This is just fine and should not affect EZ Connect ability to communicate. |
| Ports (COM & LPT)                                                                                                    |
| 7. Right Click the "USB Serial Port" and then Left click on "Update Driver Software".                                                                                                    |
| Serial Port (COM3)                                                                                                    |
| Update Driver Software                                                                                                    |
| a Disable                                                                                                    |
| te                                                                                                    |
| Scan for hardware changes                                                                                                    |
| Properties                                                                                                    |
|                                                                                                    |
|                                                                                                    |
| 8. Click "Browse my computer for driver software ".                                                                                                    |
| ×                                                                                                    |
| Update Driver Software - USB Serial Port (COM3)                                                                                                    |
| How do you want to search for driver software?                                                                                                    |
| Search automatically for updated driver software<br>Windows will search your computer and the Internet for the Internet driver software<br>for your device, unless you've disabled this feature in your device installation<br>settings.                                                                                   |
| Browse my computer for driver software<br>Locate and install driver software manually.                                                                                                    |
|                                                                                                    |
| Cancel                                                                                                    |
|                                                                                                    |

| Problem: Windows 7 is giving a "driver not installed properly error".                                                                                                    |
|----------------------------------------------------------------------------------------------------|
| Corrective Action: Make sure computer is connected to an internet connection. After it is connected, follow the steps below:                                                                                                    |
| <ol> <li>Select "include subfolders" and browse to the following location:<br/>Windows 7 - 32bit<br/>C:\Program Files\SJE Rhombus\EZ Connect\CDM20814_WHQL_Certified</li> </ol>                                                                                                    |
| Windows 7 64Bit<br>C:\Program Files (x86)\SJE Rhombus\EZ Connect\CDM20814_WHQL_Certified                                                                                                    |
| Click Next.                                                                                                    |
| Update Driver Software - USB Serial Port (COMB) Browse for driver software on your computer Search for driver software in this locations FranceConjust Formation Faceware (COMOULE (COMOULE (COMOU |
| 10. Allow Windows to install the driver.                                                                                                    |
| 11. After the driver install is done, click the <b>Close</b> button.                                                                                                    |
| 12. Try the EZ Connect software and the connection to the EZ Series In-Site CL panel.                                                                                                    |

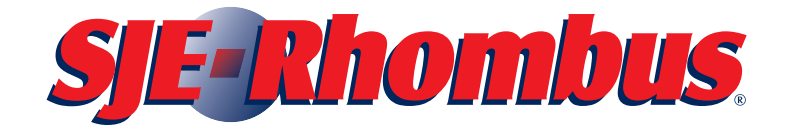

22650 County Highway 6 P.O. Box 1708 Detroit Lakes, Minnesota 56502 USA 1-888-DIAL-SJE (1-888-342-5753) Phone: 218-847-1317 Fax: 218-847-4617 E--mail: customer.service@sjerhombus.com Website: www.sjerhombus.com